# EPSON STYLUS PHOTO R320 Series Setup

Veuillez trouver les instructions en français au verso.

#### 1. Unpacking

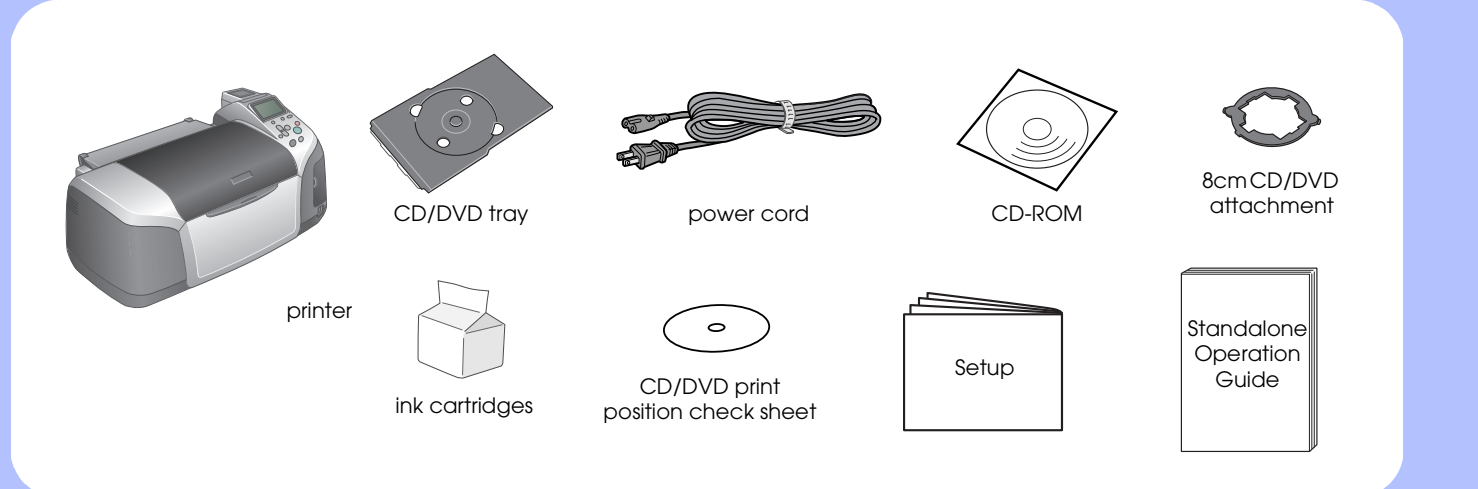

#### 2. Plug in and Installing the Ink Cartridges

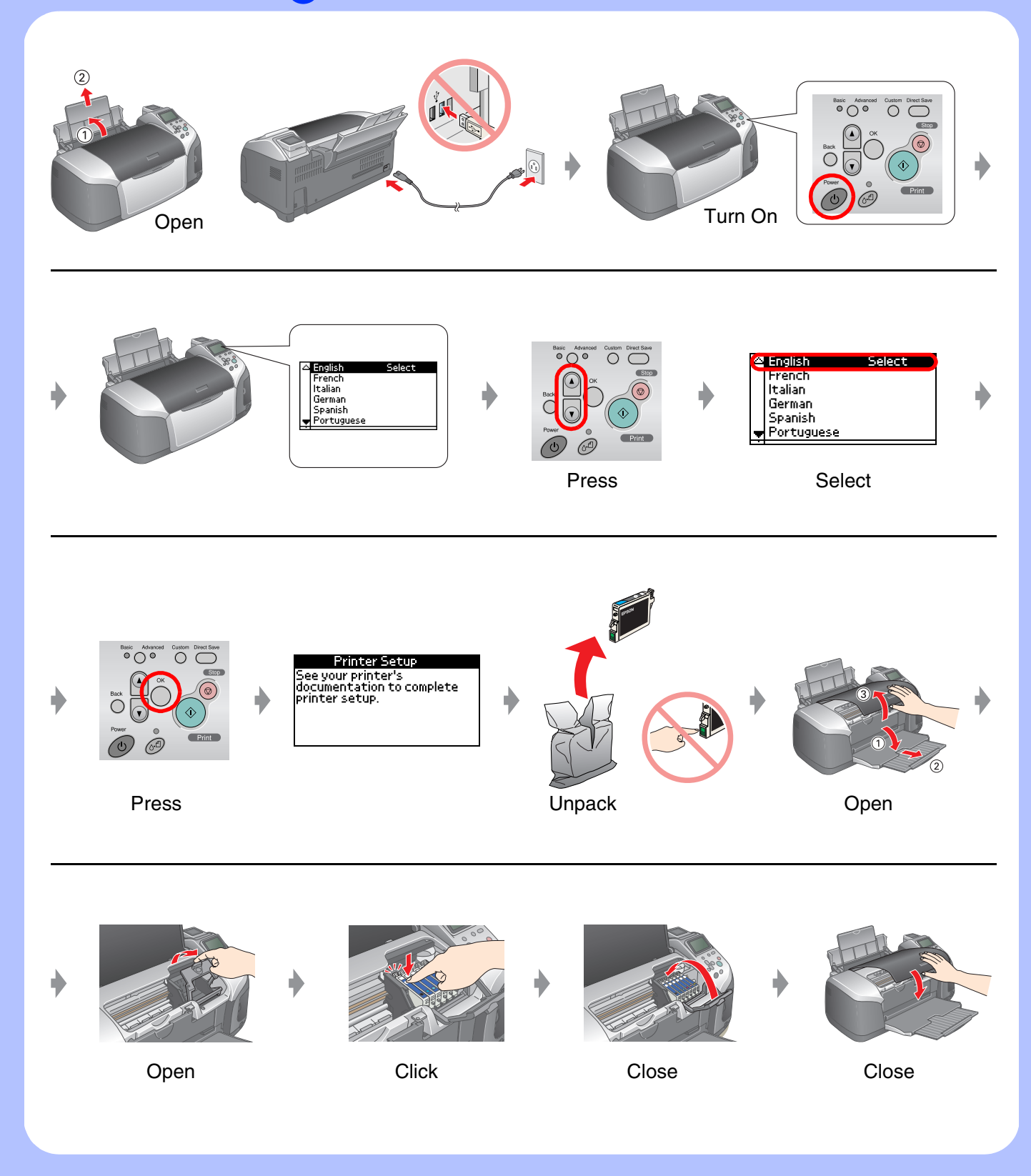

### 3. Ink Charging

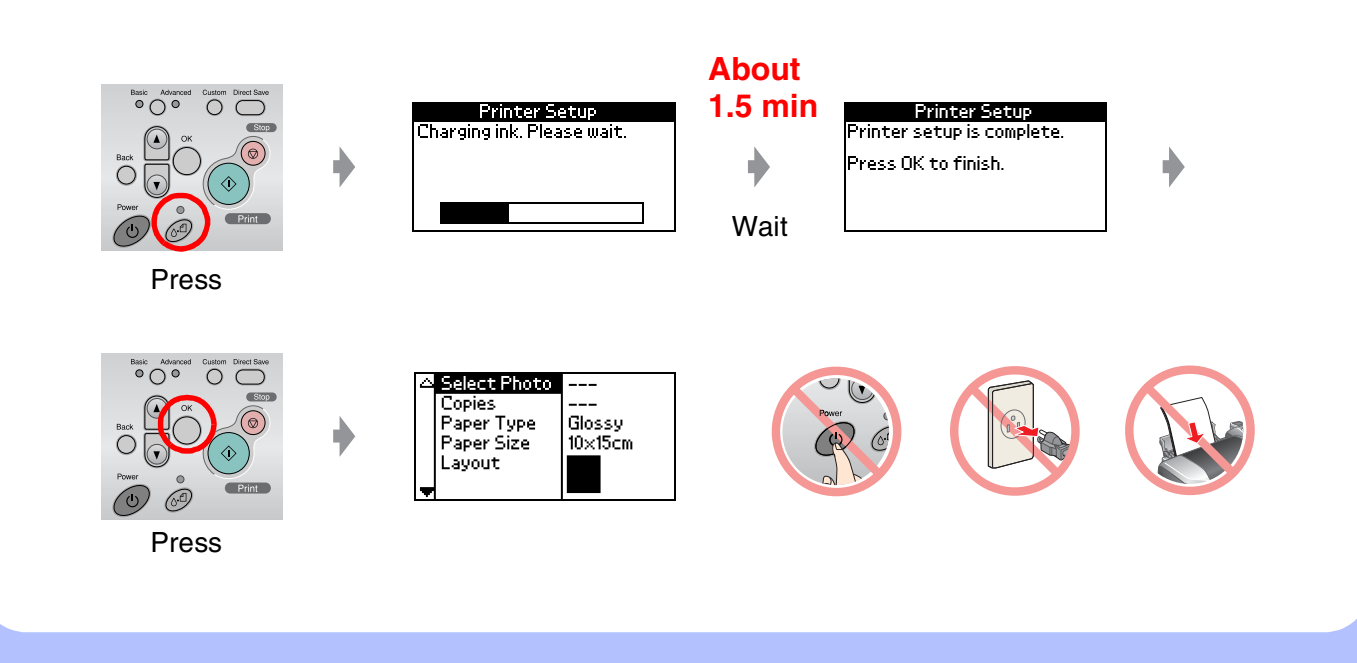

## 4. Connecting to a Computer

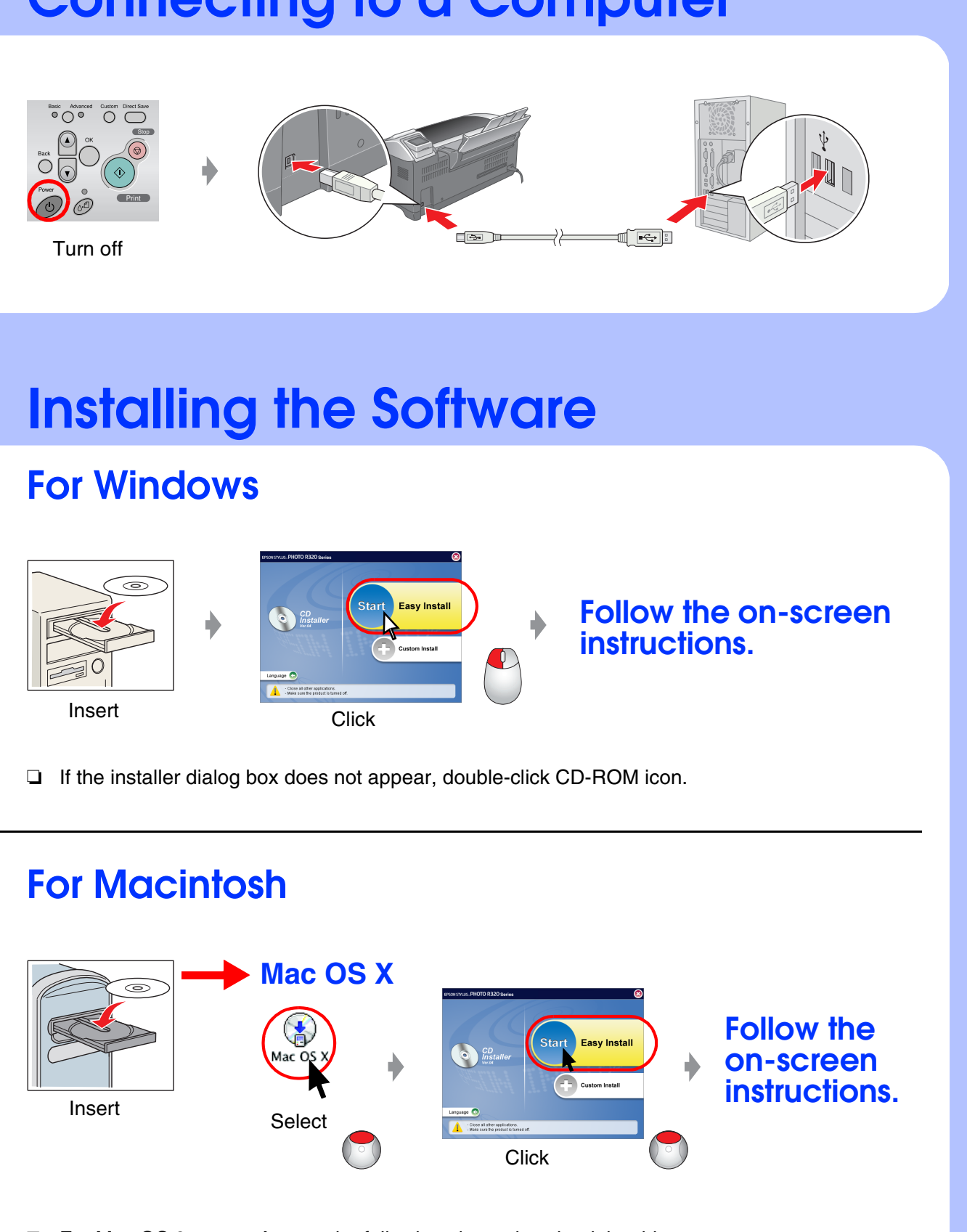

### 5. Installing the Software

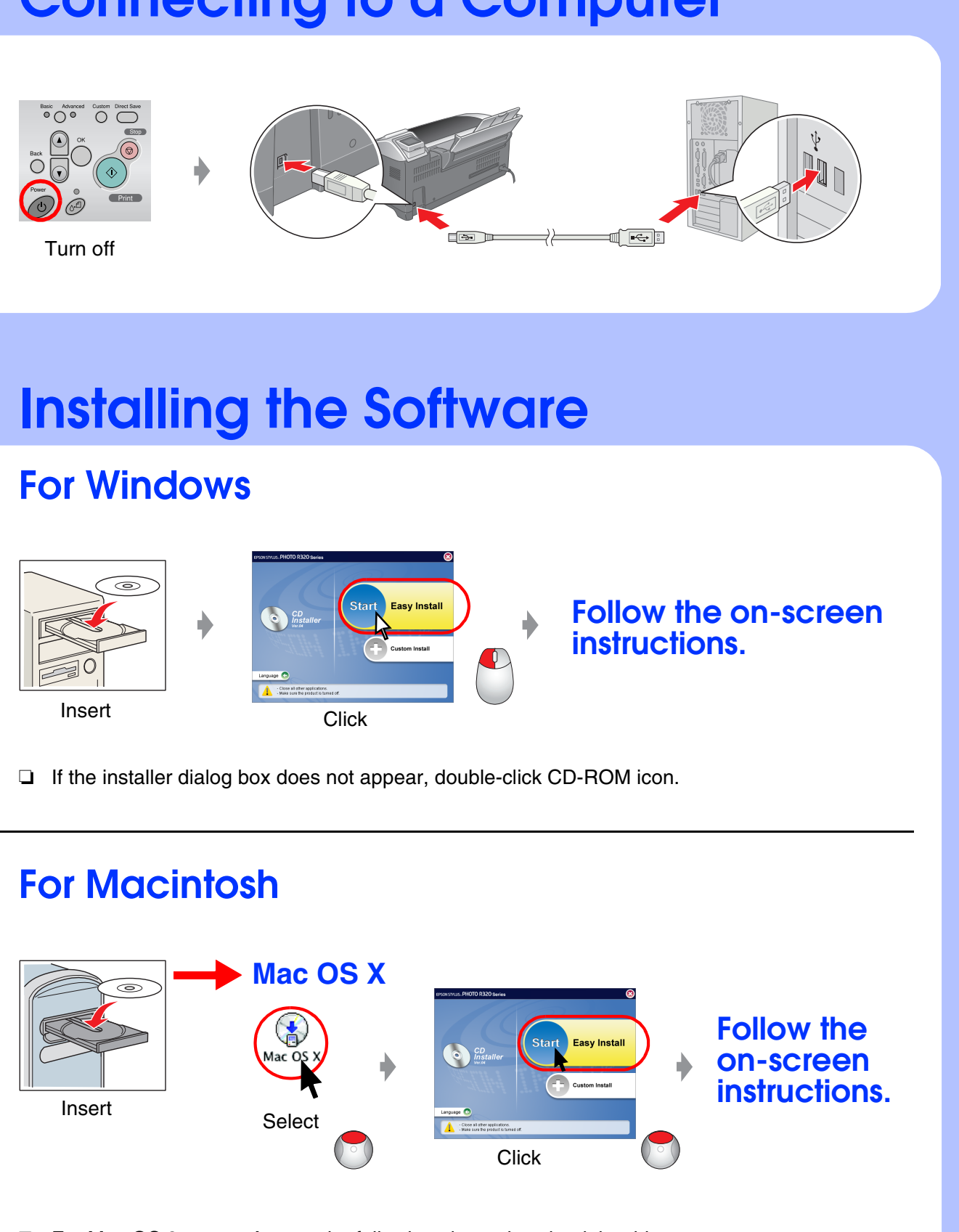

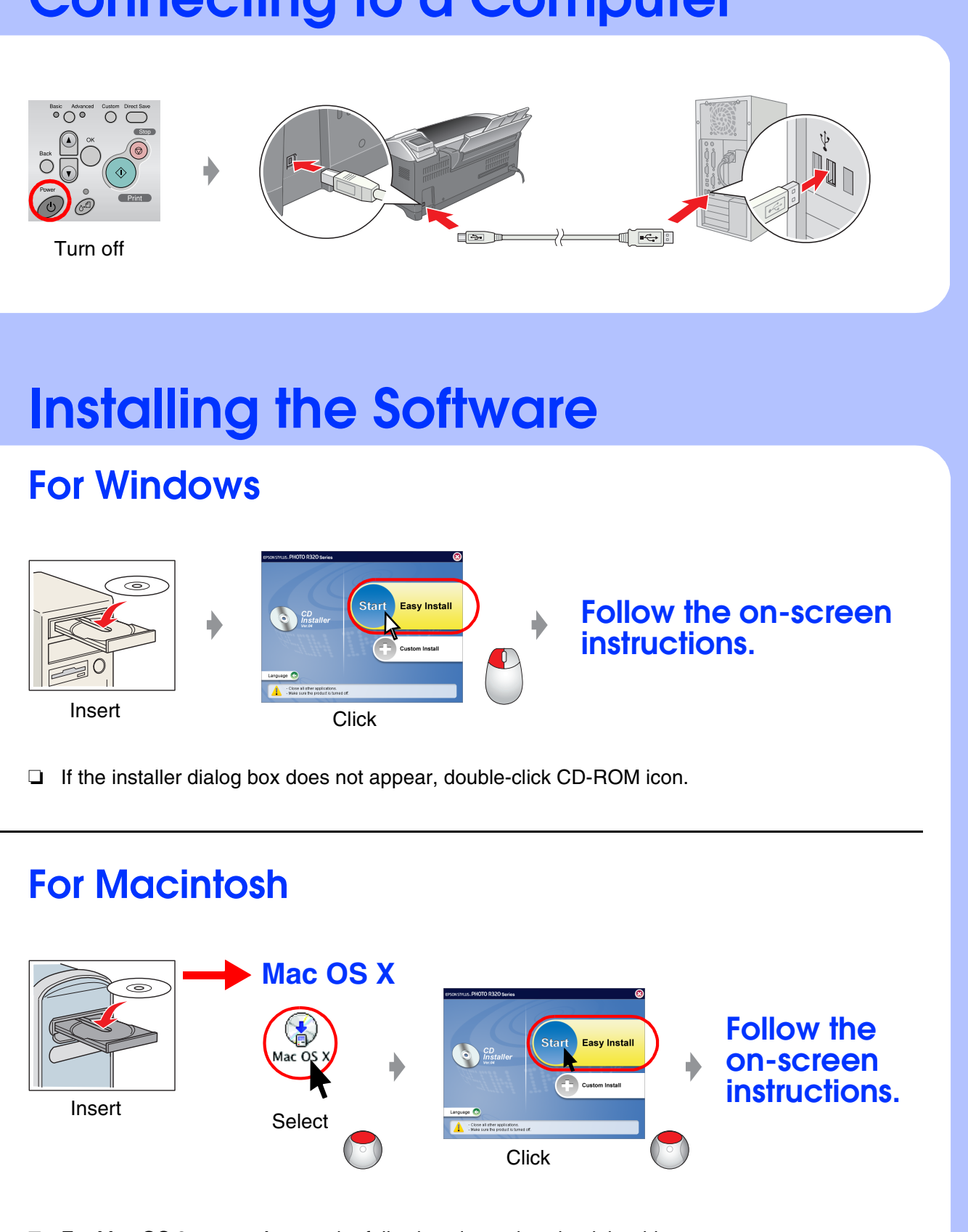

Given Section For Mac OS 9 users : Access the following site to download the driver. http://www.epson.com

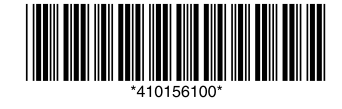

#### **6.** Loading Paper

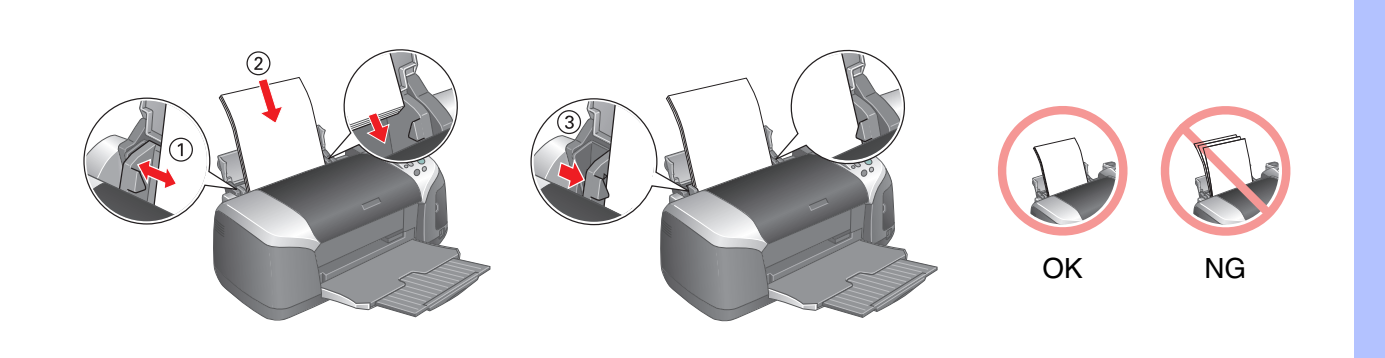

#### 7. Getting More Information

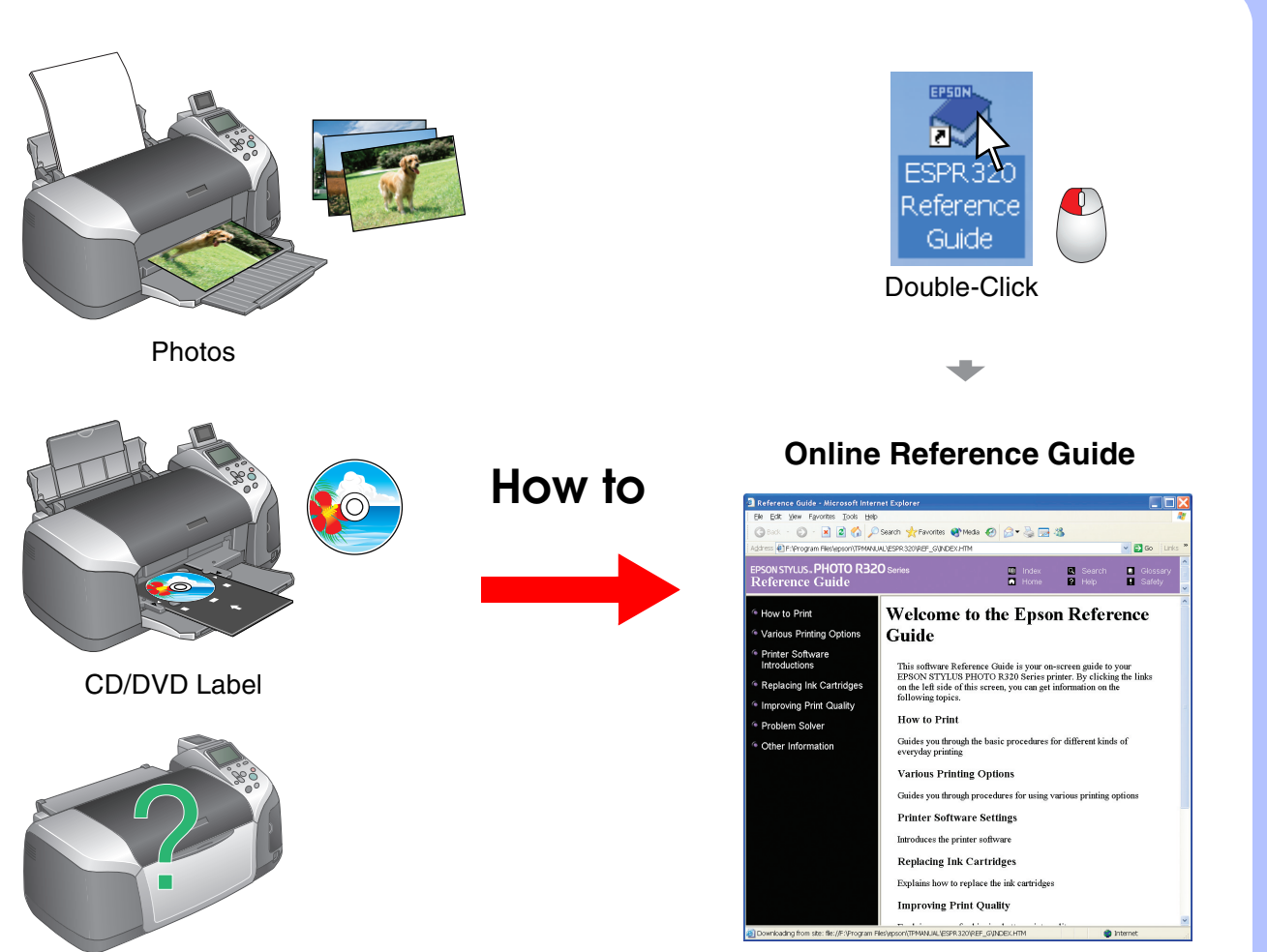

Troubleshooting